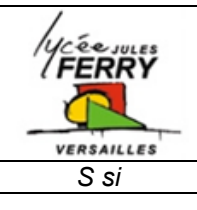

## TP Transmission de mouvement Procédure MECA3D

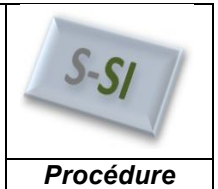

## 1. Démarrage de Meca3D :

| , , , , , , , , , , , , , , , , , , ,                                                                 |                                                                                                    |                                                                                                    |
|----------------------------------------------------------------------------------------------------|----------------------------------------------------------------------------------------------------|----------------------------------------------------------------------------------------------------|
| <ol> <li>Cliquer sur la flèche à côté de l'icône<br/>« Option » puis sur « Compléments » :</li> </ol> | SOLIDWORKS       Image: Constraint of the second second seco |                                                                                                    |
| 2. Cocher 2 fois en face de « Meca3d v13.0 »                                                          | puis cliquer sur OK :                                                                                                    | Compléments         Compléments actifs       Démarra         SolidWorks Design Checker       Object         SolidWorks Motion       Object         SolidWorks Simulation       SolidWorks SolidWorks Toolbox         SolidWorks Toolbox Browser       SolidWorks Toolbox Browser         SolidWorks Toolbox Browser       SolidWorks Toolbox Browser         SolidWorks Toolbox Browser       SolidWorks Utilities         SolidWorks Toolbox Browser       SolidWorks Utilities         SolidWorks Toolbox Browser       Mecal and yata         Autotrace       E         SolidWorks Flow Simulation 2014       SolidWorks Plastics         Otherast Compléments       Image: Compléments         Meca3d v13.0       Image: Compléments         Meca3d v13.0       Image: Compléments         OK       Annuler |
| 3. Cliquer sur OK et fermer l'assemblage :                                                            |                                                                                                    | SolidWorks  Meca3D sera activé lors de l'ouverture du prochain document d'assemblage  OK                                                                                                    |
| 4. Rouvrir l'assemblage :                                                                             |                                                                                                    | <u>ZS SOLIDWORKS</u><br>→<br>→<br>→<br>→<br>→<br>→<br>→<br>→<br>→<br>→                                                                                                    |
| 5. Si tout va bien, vous devriez voir l'onglet de l'interface :                                       | Meca3d en haut à gauche de                                                                                                    | Assemblage Représentation schématique Esquisse                                                                                                    |

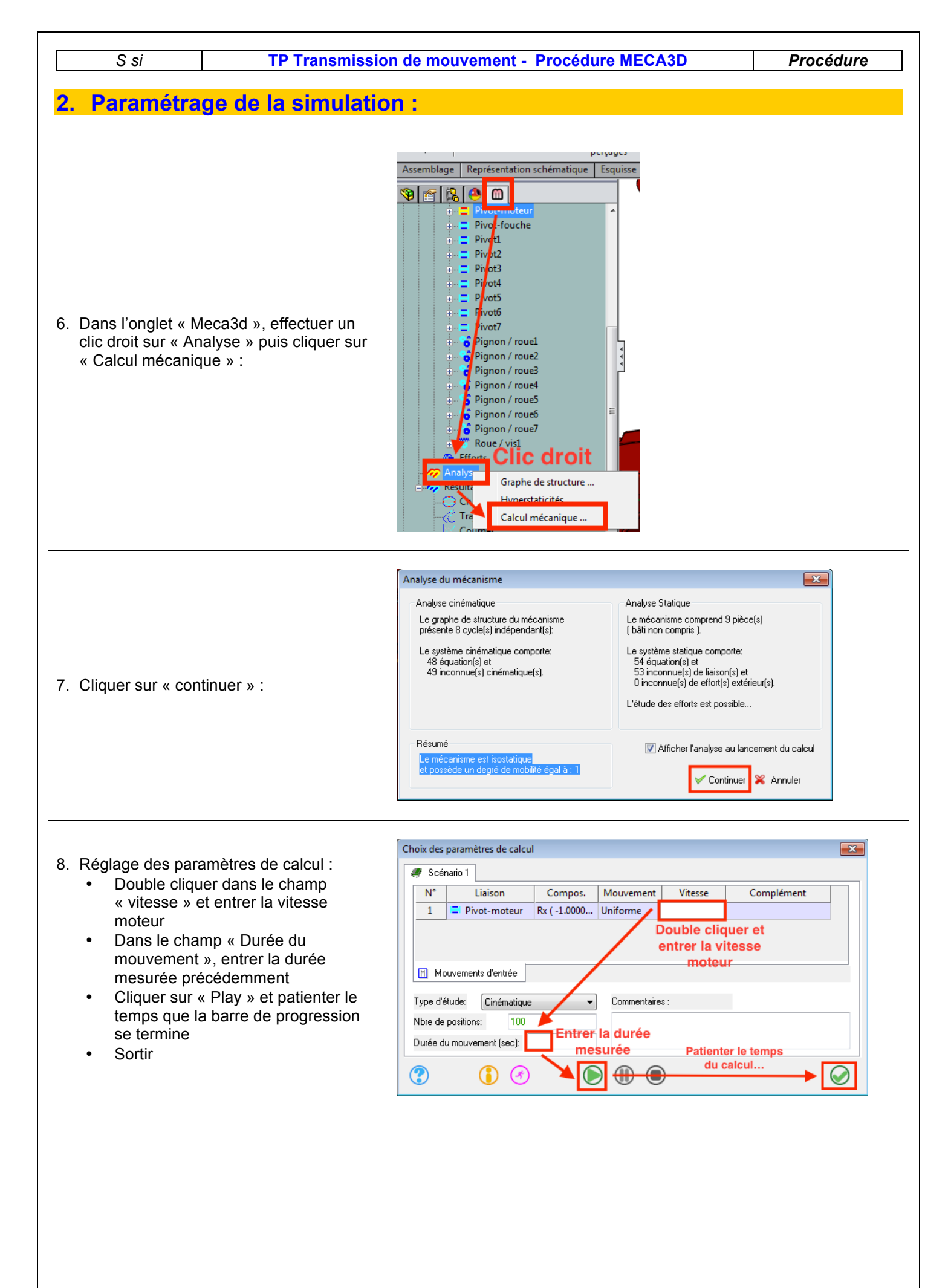

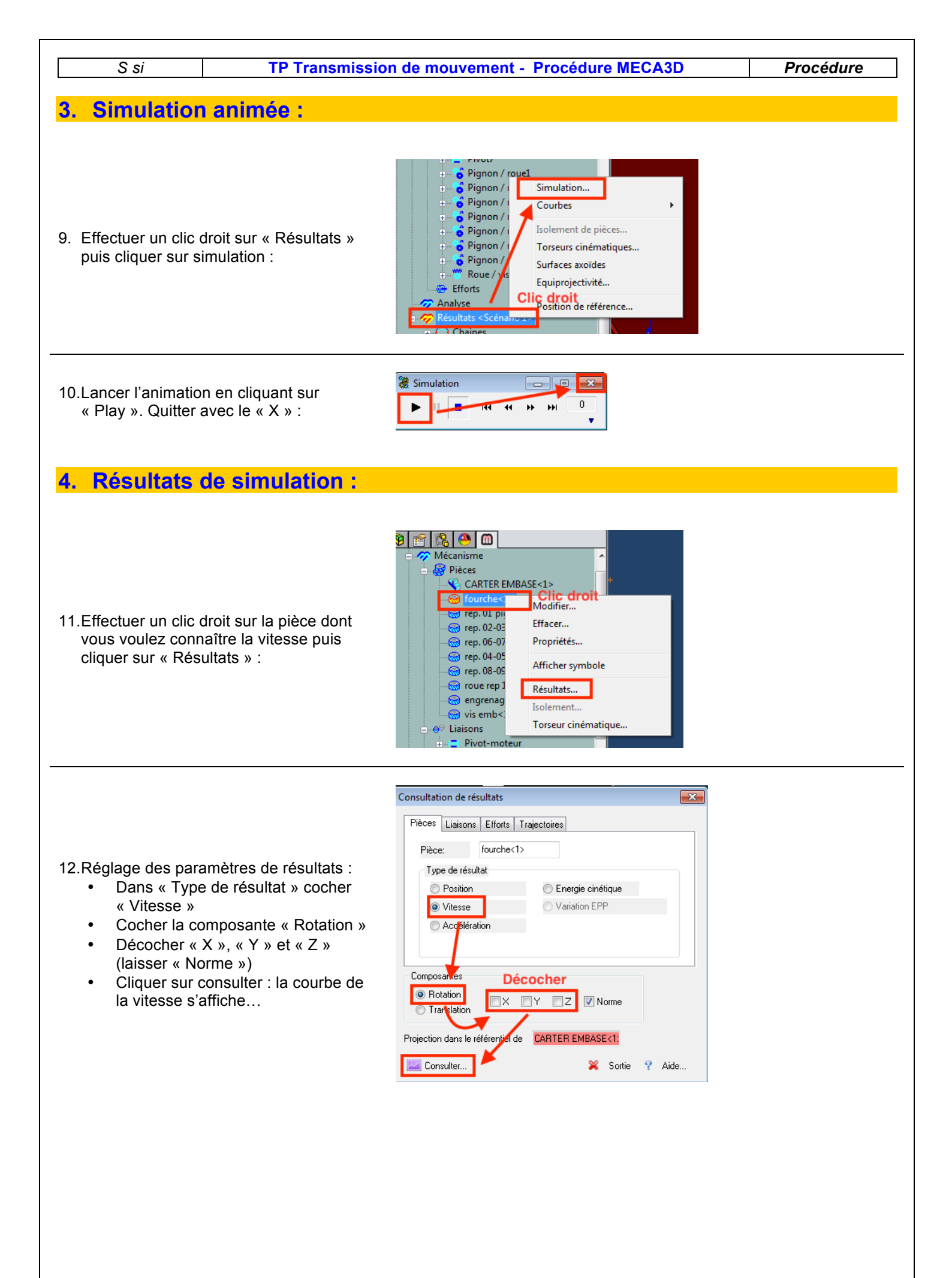